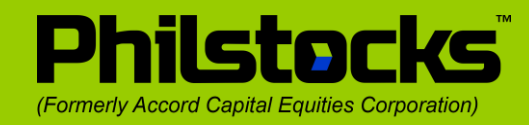

## Fund your Philstocks account using Coins.ph

How? Follow these simple steps:

1. On your platform, click 'Requests' on your bottom left hand side

| Phils                                    | tocks                                   |                   |                |                                       |                            |                                                     |           | 2                 | Fri 04/2                                | 6/20 | 19 11:07:1                            | 33                                | Close                          | Hel                                       |
|------------------------------------------|-----------------------------------------|-------------------|----------------|---------------------------------------|----------------------------|-----------------------------------------------------|-----------|-------------------|-----------------------------------------|------|---------------------------------------|-----------------------------------|--------------------------------|-------------------------------------------|
| 500<br>0.94<br>1.2511<br>1.1824<br>CLOSE | SPC<br>6.96<br>1478<br>1,016<br>D CLOSI | 5215<br>2.39<br>K | SRDC<br>0.00   | 851<br>2.70<br>6,8128<br>184<br>CLOSE | 59<br>1.<br>98<br>12<br>C1 | 52 511<br>29 0.68<br>K 1,16<br>3K 7818<br>05ED CL05 | OK 0.2    | N<br>1600<br>05ED | STR<br>7.12<br>258K<br>1,810K<br>CLOSED |      | SUN<br>0.74<br>408K<br>301K<br>CLOSED | 1<br>0.99<br>774k<br>764k<br>CLOS | 18<br>0.<br>2,0<br>75<br>ED CL | 3 <u>GI</u><br>3700<br>060K<br>9K<br>05ED |
| MARKET                                   | BROKERS                                 | RESEARCH          | PSEI           | 7,894.45                              | 17.46   1                  | 0.60%                                               | Balance:  | P Show            |                                         |      |                                       |                                   |                                | 12                                        |
| SCC                                      | LTG                                     | SYMBOL            | PSE Q          | THE PHIL                              | IPPINE                     | STOCK EXCH                                          | IANGE (PS | E)                |                                         |      |                                       |                                   | ODD LOT                        | -                                         |
| 23.70                                    | 16.00                                   | Prev Close: 183   | 2.90 0         | pen: 182.10                           |                            | Volume: 1,720                                       | V         | alue: 30          | 8,455                                   |      | Lot: 10                               | Flo                               | tn: 0.10                       |                                           |
| U.UU.VE                                  | 10                                      | 170.0             |                | Volur                                 | ne                         | Bid                                                 | Ask       | Volu              | ime                                     |      | Profile i                             | Financials                        | Dividend                       | Marke                                     |
| 52.75                                    | 0.1130                                  | 178.0             |                | 1                                     | 100                        | 177.00                                              | 182.7     | 0                 | 10                                      | 1    | ransactio                             | <u>ns</u>                         |                                |                                           |
| 0.48%                                    | -0.88%                                  | -4.90             | 2.68%          | 1                                     | 100                        | 176.00                                              | 182.8     | 90                | 10                                      | 1 1  | 15:28:10                              | 178.0000                          | 50                             |                                           |
| MER                                      | PX                                      | Avg. Price:       | 179.3343       | 3                                     | 210                        | 175.00                                              | 182.9     | 90                | 10                                      | 1    | opisec                                | 7                                 | regina                         | Portfol                                   |
| 385.00                                   | 3.15                                    | Day: 1            | 78.00 - 182.10 | 1                                     | 10                         | 172.00                                              | 183.0     | 0                 | 2,010                                   | 2    | 15:20:00                              | 178.0000                          | 50<br>regioa                   | ~                                         |
| 0.3/76                                   | -1,2378                                 | Szwas 1           | 0.00 - 103.20  | 2                                     | 60                         | 170.00                                              | 184.0     | 00                | 18,500                                  | 2    | 15.20.00                              | 178.0000                          | 100                            | ÓE                                        |
| 8.57                                     | 1A                                      | Intra-day (+      | 200m           |                                       | ~                          | Volume at Price                                     | 400       | Total             | 5.00                                    |      | tg_co                                 |                                   | regina                         | Buy                                       |
| -7.25%                                   |                                         | -                 |                |                                       |                            | 182.1000                                            | 100       | 18,210            | 5.00                                    | 2    | 15:20:00                              | 178.0000                          | 100                            |                                           |
| AP                                       | DMC                                     | 14                |                |                                       |                            | 180,0000                                            | 100       | 18,000            | 5.00                                    | 9    | 00                                    |                                   | regina                         | 4                                         |
| 38.00                                    | 11.52                                   | territ.           |                |                                       |                            | 179.8000                                            | 560       | 100.688           | 32.00                                   | 1    | 15:20:00<br>maping                    | 178,0000                          | 10<br>regina                   | Q =                                       |
| 2.9078                                   | *1./170                                 | 5 11 4 1          | 11.100 A2.000  | 12.00 100                             |                            | 179.6000                                            | 120       | 21,552            | 6.00                                    | - 1  | 15:20:00                              | 178.0                             | 1                              | Sei                                       |
| 2 80                                     | 1 234                                   | Buvers            | Ave Price      | Voi                                   | Vol%                       | Sellers                                             | Ave Price | Vol               | Volta                                   | 3    | angping                               |                                   |                                | 250                                       |
| -0.34%                                   | 0.16%                                   | col               | 179.3897       | 1.07K                                 | 62.00                      | regina                                              | 179.3133  | 1.58K             | 91.0                                    | 0    | 15:20:00                              | 178.0000                          | 10                             | Dancas                                    |
| Edit                                     | [+] Expand                              | bpisec            | 178.7000       | 180                                   | 10.00                      | col                                                 | 179.5714  | 140               | 8.0                                     | 0    | ingping                               | 178 0000                          | regina<br>120                  | Reque                                     |
| Dollar De                                | nominated                               | angping           | 178.3273       | 110                                   | 6.00                       |                                                     | -         |                   |                                         | - 6  | :ol                                   | 1/0.0000                          | regina                         | E                                         |
| Secu                                     | rities                                  | rtg_co            | 178.0000       | 100                                   | 5.00                       | -                                                   | -         | (C. 112           |                                         | - 1  | 15:20:00                              | 178.0000                          | 80                             |                                           |
| Data Provi                               | ded By PSE                              | pcib_sec          | 179.8000       | 100                                   | 5.00                       |                                                     |           |                   |                                         | - 0  | loc                                   |                                   | regina                         | Croeis                                    |

2. On the Add Fund Page under Mode of Payment, select 'Online Banking'

|                                                                   |                                                                                                    |                                                                                                    |                        | Mon 04/29/2019 10:55:16 | Close     | <u>Help</u> |  |  |
|-------------------------------------------------------------------|----------------------------------------------------------------------------------------------------|----------------------------------------------------------------------------------------------------|------------------------|-------------------------|-----------|-------------|--|--|
| Philstock                                                         | 5                                                                                                    |                                                                                                    |                        | Symbol                  | 🔍 🍃 Trac  | le          |  |  |
|                                                                   |                                                                                                    |                                                                                                    |                        |                         |           |             |  |  |
|                                                                   | ACCOUNTS                                                                                                    | TRADE                                                                                                    |                        |                         | One Scree | <u>en</u>   |  |  |
|                                                                   | Portfolio                                                                                                    | History                                                                                                    | Profile                | Request                 | - Laun    | chers       |  |  |
| Add Fund                                                          | Add Fund                                                                                                    |                                                                                                    |                        |                         |           |             |  |  |
| Certification                                                     | Fund your Philstocks acco                                                                                                    | ount through this va                                                                                                    | riety of options. More | e options, more fun.    |           |             |  |  |
| Convert Shares to Stock Certificate<br>Cash Out<br>Request Status | Guidelines<br>1. Kindly provide complei<br>be re-uploaded to obtain<br>2. Request/s made until 4<br>credited on the next busis<br>3. When issuing a check, | 15<br>provide complete and correct details to avoid delay in crediting or rejection of request. Rejected request should<br>baded to obtain a new request number.<br>Sits made until 4:00PM will be credited on the same day while those made by 4:01PM or during weekends will be<br>on the next business day.<br>Serving a check fundly indicate the complete Corporate Name of Ehiletocks, which is Dhiletocks. Examplet here |                        |                         |           |             |  |  |
|                                                                   | For the complete quidelines for Add Funds and Cashouts kindly view this link                                                                               |                                                                                                    |                        |                         |           |             |  |  |
|                                                                   |                                                                                                    |                                                                                                    |                        |                         |           |             |  |  |
|                                                                   | Mode of Payment                                                                                                    |                                                                                                    |                        |                         |           |             |  |  |
|                                                                   | Over-the-counter Philstocks Office                                                                                                    |                                                                                                    |                        |                         |           |             |  |  |
|                                                                   | Over-the-counter Philst<br>7 Online Banking                                                                                                    | ocks Office                                                                                                    |                        |                         |           |             |  |  |
|                                                                   | Bank (Over-The-Counter) Estimated Crediting Time                                                                                                    |                                                                                                    |                        |                         |           |             |  |  |
|                                                                   | Cash                                                                                                    | Cash Within 1 hour upon receipt of request                                                                                                    |                        |                         |           |             |  |  |
|                                                                   | Check<br>• BDO and BPI<br>• Other Banks                                                                                                    | Check<br>• BDO and BPI Within 24 hour upon receipt of request<br>• Other Banks 1-3 Days (for bank clearing) upon receipt of request                                                                                                    |                        |                         |           |             |  |  |
|                                                                   | Visit any Philstocks Financial, Inc. business centers.                                                                                                    |                                                                                                    |                        |                         |           |             |  |  |
|                                                                   | Head Office:                                                                                                    |                                                                                                    |                        |                         |           |             |  |  |
|                                                                   | G/F Unit EC-05B E<br>Exchange Road, C                                                                                                    | G/F Unit EC-05B East Tower, Philippine Stock Exchange Center,<br>Exchange Road, Ortigas Center, Pasig City 1605, Philippines                                                                                                    |                        |                         |           |             |  |  |
|                                                                   | Binondo Office:                                                                                                    |                                                                                                    |                        |                         |           |             |  |  |

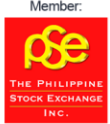

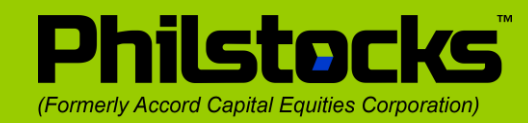

## 3. Click on the 'coins.ph' logo

| Console - Philstocks × - Request - Philstocks × +                                              |                                                                                                    |                                                                                                    |                                                                                                    |                                                                                                    |                                                                                               |         |         | 9 ×        |
|------------------------------------------------------------------------------------------------|----------------------------------------------------------------------------------------------------|----------------------------------------------------------------------------------------------------|----------------------------------------------------------------------------------------------------|----------------------------------------------------------------------------------------------------|-----------------------------------------------------------------------------------------------|---------|---------|------------|
| ← → C ① Not secure   demo-my.philstocks.ph/Accounts/Pages/Request/AddFund                      | d.cshtml                                                                                                    |                                                                                                    |                                                                                                    |                                                                                                    |                                                                                               | 🖈 o 🖽 / | i 🖪 📇 i | <b>e</b> : |
|                                                                                                | ACCOUNTS                                                                                                    | TRADE                                                                                                    |                                                                                                    |                                                                                                    | One Screen                                                                                    |         |         | ĺ.         |
|                                                                                                | Portfolio                                                                                                    | History                                                                                                    | Profile                                                                                                    | Request                                                                                                    | Launchers                                                                                     |         |         |            |
| Add Fund<br>Certification<br>Convert Shares to Stock Certificate<br>Cash Out<br>Request Status | Add Fund<br>Fund your Philstocks acc<br>Guideline<br>1. Report of the function<br>2. Report of the function<br>2. Report of the function<br>2. Report of the function<br>2. Report of the function<br>2. Report of the function<br>2. Report of the function<br>2. Report of the function<br>Mode of Parment<br>Online Banking<br>Colines, philo<br>Colines, philo<br>Coline | A sum through this van<br>the and correct dataset<br>to DOPA with the credition<br>to DOPA with the credition<br>to DOPA with the credition<br>the set of a<br>through micrate the<br>set of a data set<br>through micrate the<br>set of a data set<br>through the set<br>through the set<br>the set<br>the s | itely of options. More<br>tis to avoid delay in c. be-<br>ben<br>test on the same day<br>test of on the same day<br>test of the same day<br>test of the same day<br>of the same day<br>test of the same day<br>test of the same d | e options, more fun.<br>rediting or rejuction of requir<br>y while those made by 4 01<br>Name of Philstocka, which<br>leave this <u>link</u> | sst. Rejected request should<br>PM or during weekends will be<br>is Philstocks Financial Inc. |         |         |            |
| Need Help? () +63 (2) 588                                                                      | 3-1900 📀 Chat                                                                                                    | Live Now                                                                                                    | Visit Our Bran                                                                                                    | ich ၇ FAQ                                                                                                    | Investor Relations                                                                            |         |         |            |

4. Enter desired amount to fund on the provided field

| Philstock                                                                                      | 5                                                                                                    |                                                                                                    |                                                                                                  | Mon 04/29/2019 10:56:37 Symbol                                                                                                    | Close <u>He</u>                                                          |
|------------------------------------------------------------------------------------------------|----------------------------------------------------------------------------------------------------|----------------------------------------------------------------------------------------------------|--------------------------------------------------------------------------------------------------|----------------------------------------------------------------------------------------------------|--------------------------------------------------------------------------|
|                                                                                                | ACCOUNTS<br>Portfolio                                                                                                    | TRADE<br>History                                                                                                    | Profile                                                                                          | Request                                                                                                    | One Screen                                                               |
| Add Fund<br>Certification<br>Convert Shares to Stock Certificate<br>Cash Out<br>Request Status | Add Fund<br>Fund your Philstocks acc<br>Guidelines<br>1. Kindly provide comple<br>be re-uploaded to obtain<br>2. Request/s made until<br>credited on the next bus<br>3. When issuing a chect<br>For the complete guidelin<br>Mode of Payment | event through this va<br>ete and correct defai<br>a a new request num<br>4.00PM will be cred<br>iness day.<br>c, kindly indicate the<br>nes for Add Funds ar | iety of options. Mor<br>ber.<br>ted on the same day<br>complete Corporate<br>d Cashouts kindly v | e options, more fun.<br>rediting or rejection of request. Rej<br>y while those made by 4:01PM or d<br>Name of Philstocks, which is Phils<br>iew this <u>link</u> | ected request should<br>luring weekends will be<br>utocks Financial Inc. |
|                                                                                                | <ul> <li>• • • • • • • • • • • • • • • • • • •</li></ul>                                                                                                    | Real-tim                                                                                                    | e Funding<br>e Funding                                                                           |                                                                                                    |                                                                          |
|                                                                                                | Real-time Funding<br>Enter Amount<br>Coins.ph <sup>**</sup> is an<br>for real-time fund                                                                                                    | authorized partner o<br>ing. All transactions                                                                                                    | Philstocks Financia<br>are hereby secured.                                                       | I, Inc.                                                                                                    |                                                                          |
|                                                                                                | PROCEED                                                                                                    |                                                                                                    |                                                                                                  |                                                                                                    |                                                                          |

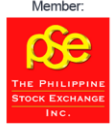

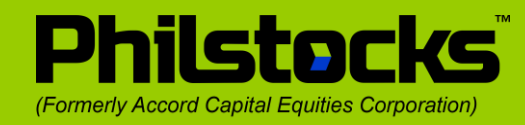

5. Click 'OK'

| 📄 Console - Philstocks 🛛 🗙 🍃 Req  | uest - Philstocks × +                           |                                                                                                    |       | -     | o x        |
|-----------------------------------|-------------------------------------------------|----------------------------------------------------------------------------------------------------|-------|-------|------------|
| ← → C (i) Not secure   demo-my.ph | nilstocks.ph/Accounts/Pages/Request/AddFund     | i.cshtml                                                                                                    | ☆ ○ 🖽 | 1 🖪 📇 | <b>Θ</b> : |
|                                   | Dhileteel"                                      | Mon 04/29/2019 10:21:47 Close Help                                                                                                    |       |       | Ê          |
|                                   | Philstocks                                      | Symbol Q 🔁 Trade                                                                                                    |       |       |            |
|                                   |                                                 | Cone Screen                                                                                                    |       |       |            |
|                                   |                                                 | You will be redirected to Coins.ph. quest                                                                                                    |       |       |            |
|                                   | Add Fund                                        |                                                                                                    |       |       |            |
|                                   | Certification                                   | ok more fun.                                                                                                    |       |       |            |
|                                   | Convert Shares to Stock Certificate<br>Cash Out | be re-uploaded to obtain a new request number.                                                                                                    |       |       |            |
|                                   | Request Status                                  | 2. Requests made unit a cut-M will be created on the same day while those made by 4 or the or during weekends will be<br>credited on the next business day.     3. When issuing a check, kindly indicate the complete Corporate Name of Philstocks, which is <b>Philstocks Financial Inc.</b> |       |       |            |
|                                   |                                                 | For the complete guidelines for Add Funds and Cashouts kindly view this link                                                                                                    |       |       |            |
|                                   |                                                 | Mode of Payment                                                                                                    |       |       |            |
|                                   |                                                 | Online Banking 🔻                                                                                                    |       |       |            |
|                                   |                                                 |                                                                                                    |       |       |            |
|                                   |                                                 |                                                                                                    |       |       |            |
|                                   |                                                 | COIDS OD Real-time Funding                                                                                                    |       |       |            |
|                                   |                                                 |                                                                                                    |       |       |            |
|                                   |                                                 | * UnionBank Online Banking                                                                                                    |       |       |            |
|                                   |                                                 |                                                                                                    |       |       |            |
|                                   |                                                 | Ons Payment                                                                                                    |       |       |            |
|                                   |                                                 | > Others                                                                                                    |       |       |            |

6. You will be redirected to your coins.ph account

| Console - Philstocks × Prilstocks × +                                           |                                                                                                    |                 |
|---------------------------------------------------------------------------------|----------------------------------------------------------------------------------------------------|-----------------|
| ← → C ③ Not secure   demo-my.philstocks.ph/Accounts/Pages/Request/AddFund.cshtm | al contraction of the second second se | 🚖 o 🗄 🖕 🛛 🏥 😝 🗄 |
| Philstocks Test Account   Pay with Coins.ph - Google Chrome                     | — 🗆 🗙 Mon 04/29/2019 10:22:00 Close Help                                                                                                    | A               |
| https://app.coins.ph/payment/invoice/e94f4335109f4fa5a102611b0a83c28b           | Symbol 🔍 🦻 Trade                                                                                                    |                 |
| coins.ph                                                                        |                                                                                                    |                 |
|                                                                                 | One Screen                                                                                                    |                 |
|                                                                                 | ofile Request Launchers                                                                                                    |                 |
| Philstocks Test Account                                                         | delay in crediting or rejection of request. Rejected request should                                                                                                    |                 |
|                                                                                 | same day while those made by 4:01PM or during weekends will be                                                                                                    |                 |
| Paying Philstocks Test Account                                                  | Corporate Name of Philstocks, which is Philstocks Financial Inc.                                                                                                    |                 |
|                                                                                 | ts kindly view this <u>link</u>                                                                                                    |                 |
| Amount Due (before fee)                                                         |                                                                                                    |                 |
| PHP                                                                             | Estimated Crediting Time                                                                                                    |                 |
| "Philstocks Account Add Fund for Geraldine Nie<br>(LCC8342)   R-1046108-N"      | va accipt of request                                                                                                    |                 |
| HOW WOULD YOU LIKE TO PAY?                                                      | racelpt of request<br>earing) upon receipt of request                                                                                                    |                 |
| Coinsph<br>Pay with<br>coins.ph                                                 | s.<br>• xchange Center,                                                                                                    |                 |
|                                                                                 | Einennige naard, einiger aander, naag oor naab, Philippines<br>Binondo Office:<br>4th Floor Linit 448 Weillinden Ruilding                                                                                                    |                 |

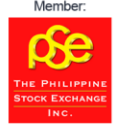